## ACCEDERE A MEET DA CALENDAR

1) Aprire un browser (Chrome, Firefox, Safari,...) e andare al sito <u>www.google.it</u>. Cliccare sul tasto azzurro ACCEDI e inserire il nome utente e la password.

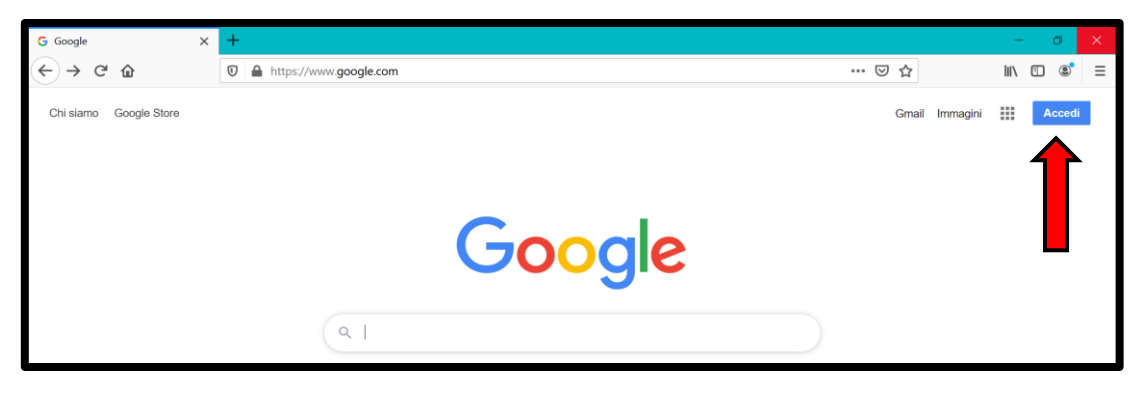

2) Per accedere a Calendar cliccare l'icona, in alto a destra, con i nove quadratini per accedere al menu delle applicazioni disponibili e selezionare **Calendar**.

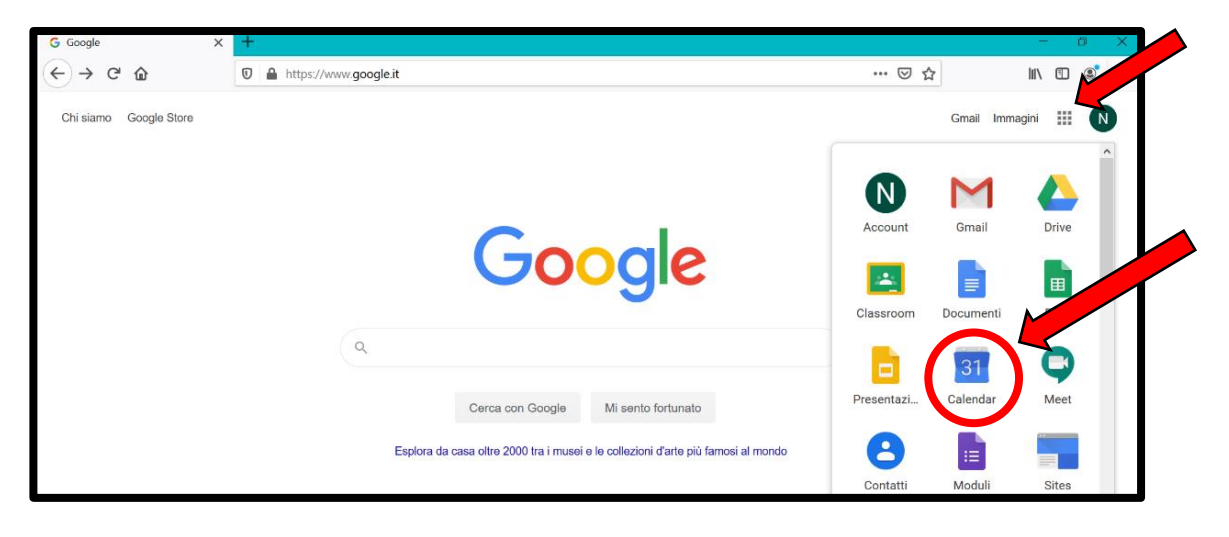

3) Ricercare l'evento che interessa.

| ≡ <u>30</u> Calendar o <sub>ggi</sub> | < > Apr – mag | 2020 | ٩ (     | ⑦ 🚯 Sett         | timana 👻      |     | N          |
|---------------------------------------|---------------|------|---------|------------------|---------------|-----|------------|
|                                       | DOM LUN       | MAR  | MER     | GIO              | VEN           | SAB | <b>Q</b> . |
| - Crea                                | 26 27         | 28   | 29      | 30               | 1             | 2   |            |
| Aprile 2020 < > < GMT+02              |               |      | Comp    | pito: Compito: r | ta del Lavoro |     | 0          |
| D L M M G V S                         |               |      | Comp    | pito: Compito: r |               | ^   |            |
| 29 30 31 1 2 3 4 8 AM                 |               |      |         |                  |               |     |            |
| 12 13 14 15 16 17 18 9 AM             |               |      |         |                  |               |     | +          |
| 19 20 21 22 23 24 25                  |               |      |         |                  |               |     |            |
| 26 27 28 29 30 1 2                    |               |      |         |                  |               |     |            |
| 3 4 5 6 7 8 9 11 AM                   |               |      |         |                  |               |     |            |
| Incontrati con 12 PM                  |               |      |         |                  |               |     |            |
| Cerca persone 1 PM                    |               |      |         |                  |               |     |            |
| I miei calendari 🔥 2 PM               |               |      |         |                  |               |     |            |
| Vuovo Alunno02 3 PM                   |               |      |         |                  |               | _   |            |
| Compleanni 4 PM                       |               |      |         |                  |               |     |            |
| V Promemoria                          |               |      | Italiar | no4PM,           |               |     | >          |
| Tasks 5 PM                            |               |      |         |                  |               | _   |            |

- N 30 Calendar Oggi < > Apr – mag 2020 Q (?) **(**) Settimana 👻 .... 1  $\equiv$ VEN SAB / 🗉 🗠 🗄 🗙 Q, ÷ Crea 2 30 1 Italiano 0 rile 2020 dì. 30 4.00 мм v Partecipa con Google Meet 0 31 1 2 3 4 8 414 30 meet.google.com/dfj-rgxf-sep 7 10 11 + Partecipa tramite telefono +1 585-491-9125 PIN: 540 701 776 9 AM 13 14 15 16 17 18 e. 20 21 22 23 24 25 10 AM 2 invitati 27 28 2 Invitau 1 sì, 1 in attesa di risposta 5 6 11 AM s.biondi@iscviaugobassi.edu.it Organizzatore Incontrati con.. 12 PM nuovoalunno02@iscviaugobassi.edu.it Cerca persone 1 PM 10 minuti prima Ĺ 2 PM s.biondi@iscviaugobassi.edu.it I miei calendari Nuovo Alunno02 3 PM Parteciperai? Si No Forse Compleanni 4 PM Promemoria
- 4) Cliccare sopra l'evento e poi sulla scritta blu Partecipa con Google Meet.

5) Si raggiungerà il sito di Google Meet. Cliccare su **Consenti** alla richiesta di utilizzare videocamera e microfono. Poi disattivare videocamera e microfono cliccando sui tasti circolari, in basso, rendendoli rossi e, infine, cliccare su **Partecipa**.

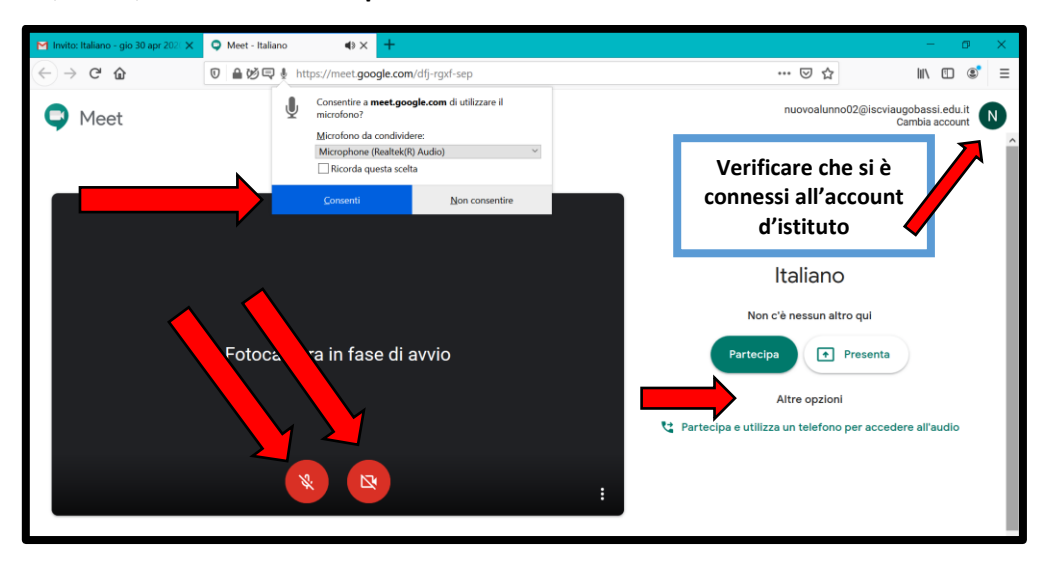

6) Siete entrati nella videoconferenza. In alto, a destra, ci sono dei controlli. In basso si trova la barra dei comandi che appare se si muove il mouse verso il basso.

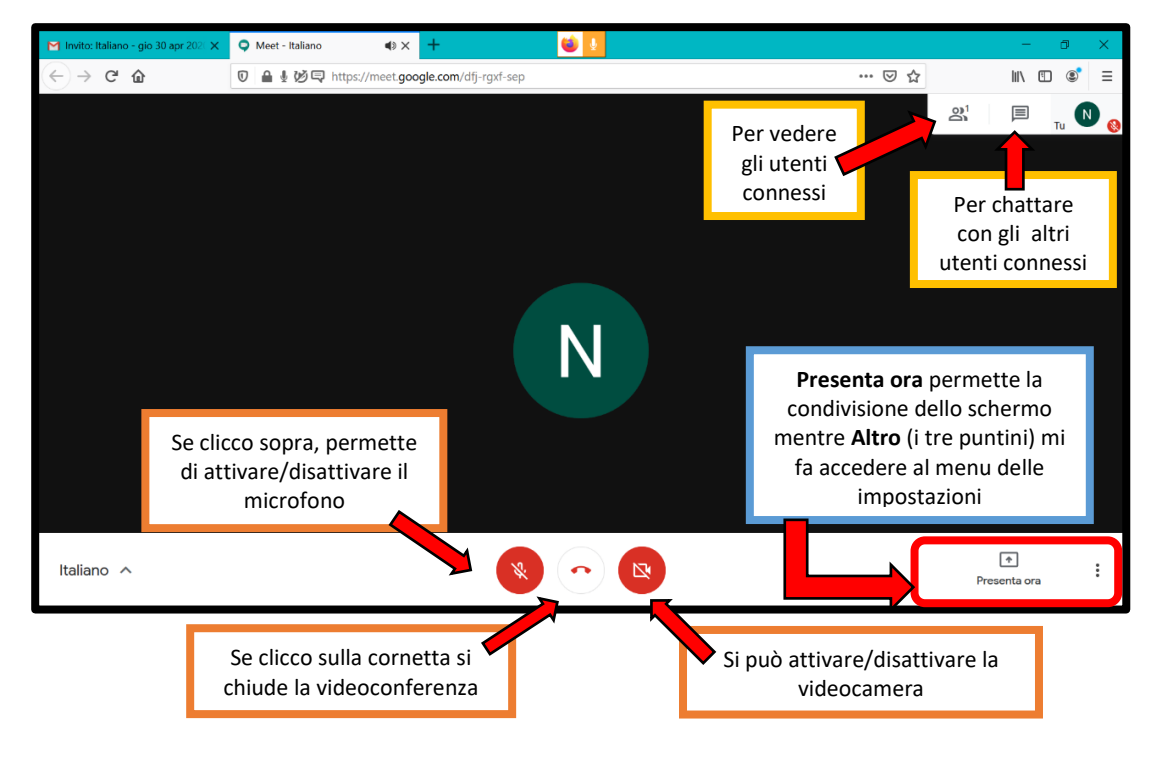